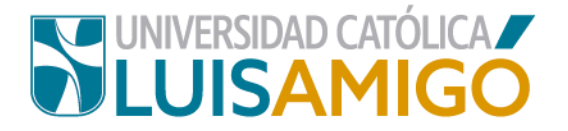

## Departamento de Admisiones y Registro Académico

## Proceso para descargar factura de derechos de inscripción

La Universidad Católica Luis Amigó, a través de este documento te indica el paso a paso para descargar la factura de derechos de inscripción.

- 1. Abra el navegador de internet de su computador o dispositivo móvil.
- En la barra del navegador ingrese a la página de la Universidad digitando la dirección de nuestro sitio: <u>www.ucatolicaluisamigo.edu.co</u>.
- Una vez ingrese de clic en la opción Sistema Académico, que la puede encontrar en el menú Servicios en Línea o en el ícono que apere en nuestro home.

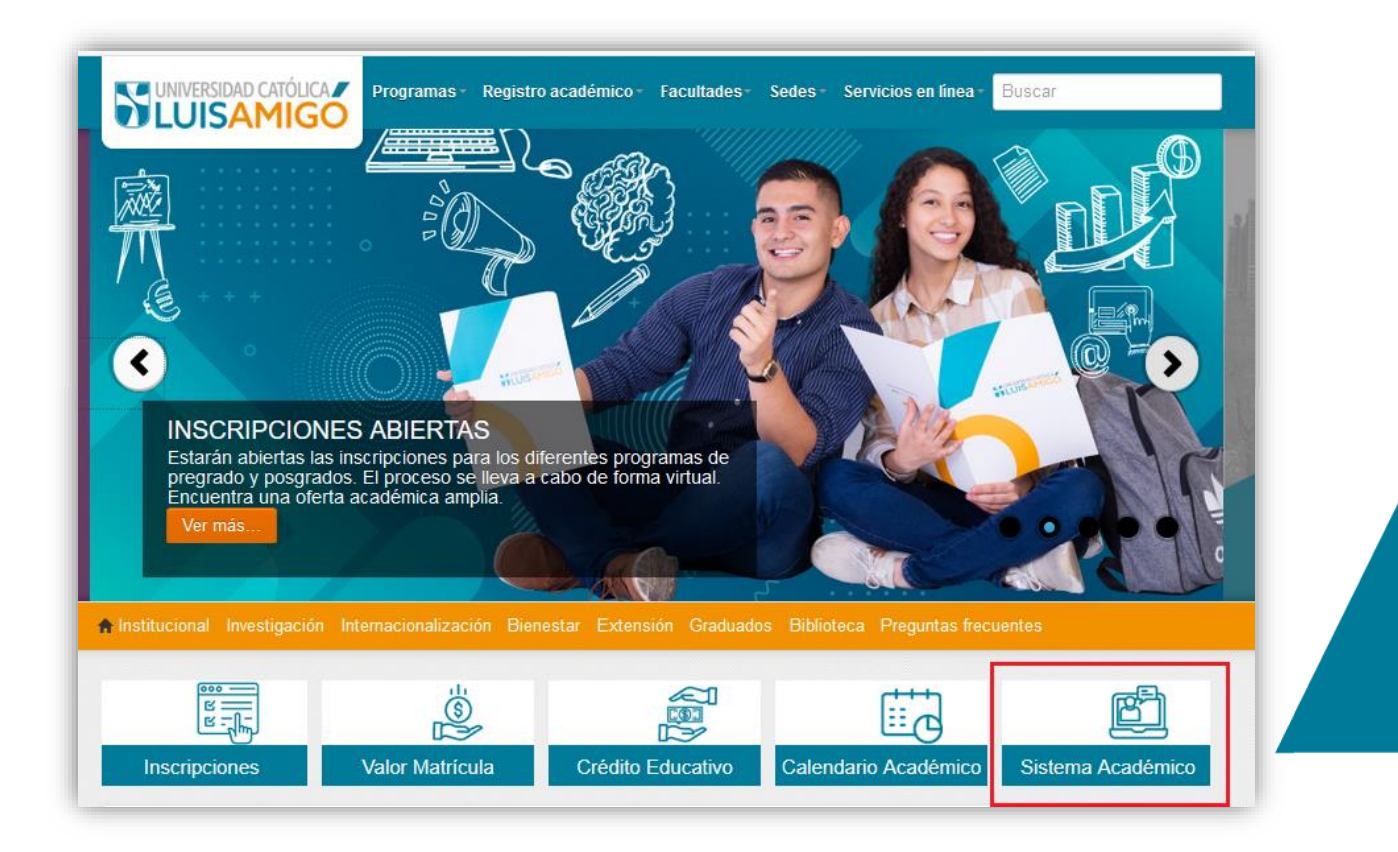

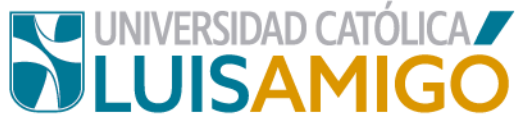

**4.** Ingrese al Sistema Académico con el usuario y contraseña que se le generaron en el momento de la inscripción:

| <u>3</u>                                                                   | Home |  |
|----------------------------------------------------------------------------|------|--|
| niciar sesión                                                              |      |  |
| Acceso para inscritos,<br>estudiantes, graduados,<br>docentes y empleados. | Am   |  |
| PEPIDO.PEREZAL                                                             | 1    |  |

Ya en esta pantalla, debe ingresar su usuario, y dar clic en el botón **siguiente**, una vez el sistema detecta que el usuario es válido, despliega la casilla para ingreso de contraseña:

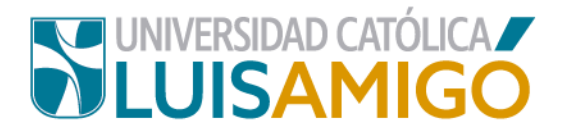

| 3-          |                        | Home |
|-------------|------------------------|------|
| niciar sesi | ón                     |      |
|             | studiantes, graduados. |      |
| Username:   | ocentes y empleados.   | F    |

 Ingrese por la opcion Inscripciones (dando clic en el ícono o en la palabra Inscripciones):

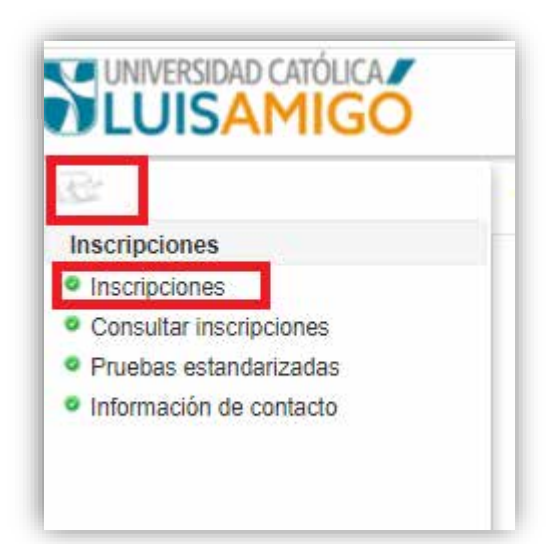

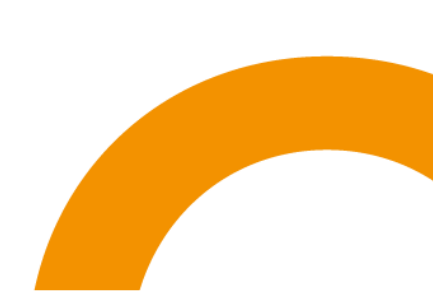

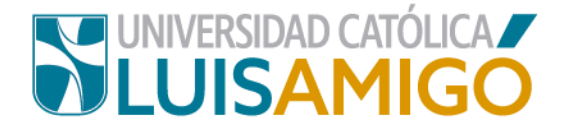

6. Ahora le aparece la información de su inscripción, de clic sobre cualquier dato de esta:

| LUISAMIGO                                                                                                    |                                                                                                    |                                                                                                    |          | 2                                                                    | i 🦂 🗂 12/07/20    | 0 14.42              |                     |
|----------------------------------------------------------------------------------------------------|----------------------------------------------------------------------------------------------------|----------------------------------------------------------------------------------------------------|----------|----------------------------------------------------------------------|-------------------|----------------------|---------------------|
| 10                                                                                                    | Hom                                                                                                    | e                                                                                                    |          |                                                                      |                   |                      |                     |
| Inscripciones                                                                                                    |                                                                                                    |                                                                                                    |          |                                                                      |                   |                      |                     |
| <ul> <li>Inscripciones</li> <li>Consultar inscripciones</li> <li>Pruebas estandarizadas</li> <li>Información de contacto</li> </ul> | Para realizar pagos en línea dé cic en el (cono <sup>50</sup> ubicado al lado de derecho de la inscripción, tenga en cuenta que habilita si la liquidación no se encuentra vencida y esta en estado: GENERADO. |                                                                                                    |          |                                                                      |                   | este solo se         |                     |
|                                                                                                    | Inscripciones                                                                                                    |                                                                                                    |          |                                                                      |                   |                      |                     |
|                                                                                                    |                                                                                                    | N.Formación                                                                                                    | Sede     | Programa / Evento                                                    | F.<br>inscripción | F. limite de<br>pago | Estado              |
|                                                                                                    | 1                                                                                                    | UNIVERSITARIA                                                                                                    | MEDELLIN | 8345 DERECHO PRESENCIAL MD MEDELLIN<br>Colombia, Antioquia, Medellin | 08/05/2020        | 02/06/2020           | ACTIVO              |
|                                                                                                    | Reminders                                                                                                    |                                                                                                    |          |                                                                      |                   |                      |                     |
|                                                                                                    |                                                                                                    | Reminder                                                                                                    |          |                                                                      |                   |                      | Plazo               |
|                                                                                                    | 1                                                                                                    | 1 No se ha agendado una prueba y/o entrevista para la inscripción: 8345 DERECHO PRESENCIAL MD MEDELLIN<br>Colombia, Antioquia, Medellin |          |                                                                      |                   |                      | 29/07/2020<br>23:59 |

7. Para continuar, debe aparecer la siguiente pantalla, de clic en ver factura:

| Identificación                                                                                | CC                                                                                                    |
|-----------------------------------------------------------------------------------------------|----------------------------------------------------------------------------------------------------|
| Nombre                                                                                        |                                                                                                    |
|                                                                                               | Detalle de la inscripción                                                                                                    |
| Período académico:                                                                            | 2002- PREGRADOS NACIONAL 2020-02                                                                                                    |
| Cod.programa:                                                                                 | 8345                                                                                                    |
| Programa:                                                                                     | DERECHO                                                                                                    |
| Sede:                                                                                         | MEDELLIN                                                                                                    |
| Ciudad:                                                                                       | Colombia, Antioquia, Medellin                                                                                                    |
| Nivel de formación:                                                                           | UNIVERSITARIA                                                                                                    |
| Metodología:                                                                                  | PRESENCIAL                                                                                                    |
| Duración:                                                                                     | 10 SEMESTRAL                                                                                                    |
| Estado inscripción:                                                                           | ACTIVO                                                                                                    |
|                                                                                               | PASO 1: Caracterización                                                                                                    |
| Para la Universidad Católica                                                                  | Luis Amigó y el Ministerio de Educación Nacional es importante conocer su perfil. Por tal razón, lo invitamos a diligenciar la siguiente encuesta de caracterización. In                                                                                                    |
|                                                                                               | PASO 2: Entrevista                                                                                                    |
| Como requisito para la preser<br>Para presentar la prueba de a<br>RECUERDE: Si usted se prese | ntación de la entrevista usted deberá haber presentado desde un equipo con acceso a internet la prueba de admisión.<br>admisión seleccione una de las fechas disponibles para entrevista, una vez seleccionado se habilitará el acceso<br>enta a la entrevista sin haber presentado la prueba de admisión NC pordó ser entrevistado, y deberá seleccionar una nueva fecha para la presentación de la entrevist |
|                                                                                               | PASO 3: Admisión                                                                                                    |
| Los inscritos que havan sido s                                                                | eleccionados deben entreoar los documentos de Admisión al Departamento de Admisiones y Registro Académico                                                                                                    |

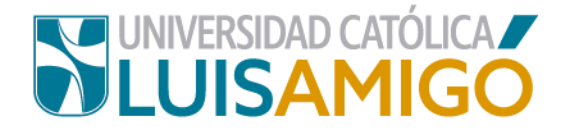

En este momento el sistema registra la inscripción y genera el documento de pago.

Para cancelar el valor de los derechos de inscripción el aspirante tiene dos opciones:

- PAGO EN BANCO: Dé clic en la imagen que aparece en la casilla debajo del título Factura, como lo indica la imagen anterior, imprima este documento y diríjase a una de las entidades bancarias que aparecen relacionadas en la parte inferior de la factura para realizar el pago.
- PAGO EN LÍNEA: Dé clic en el icono y siga las instrucciones que aparecen en Pantalla.

**NOTA IMPORTANTE**: El documento de pago tiene una **fecha de vencimiento** y es válido sólo para el período en el que hizo la inscripción, si deja pasar esta fecha sin hacer el pago, el sistema no le va a permitir un nuevo registro para el mismo periodo, en estos casos debe dirigirse al Departamento de Tesorería de la Universidad, donde le modificaran la fecha de pago, siempre y cuando estemos aún en procesos de inscripción.

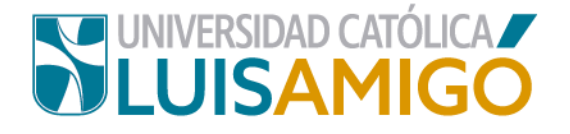

## Universidad Católica Luis Amigó

Sede principal Medellín – Colombia Transversal 51 A Nº 67 B. 90 Tel. +57 (4)4487666 www.ucatolicaluisamigo.edu.co

Sedes país

Apartadó - Bogotá - Manizales - Montería

Producción Departamento de Admisiones y Registro Académico Oficina de Comunicaciones y RRPP

Copyright © todos los derechos reservados. Enero de 2021

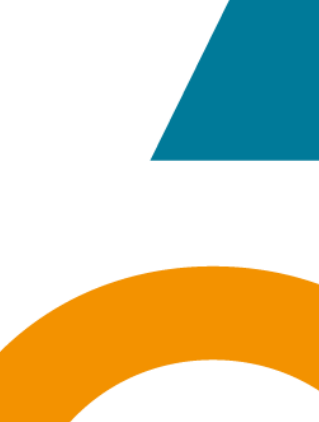